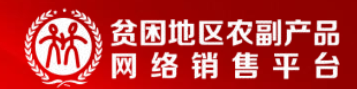

# 扶贫832采购单位订单完结培训

### — 消费扶贫·政采同行 —

2020年12月

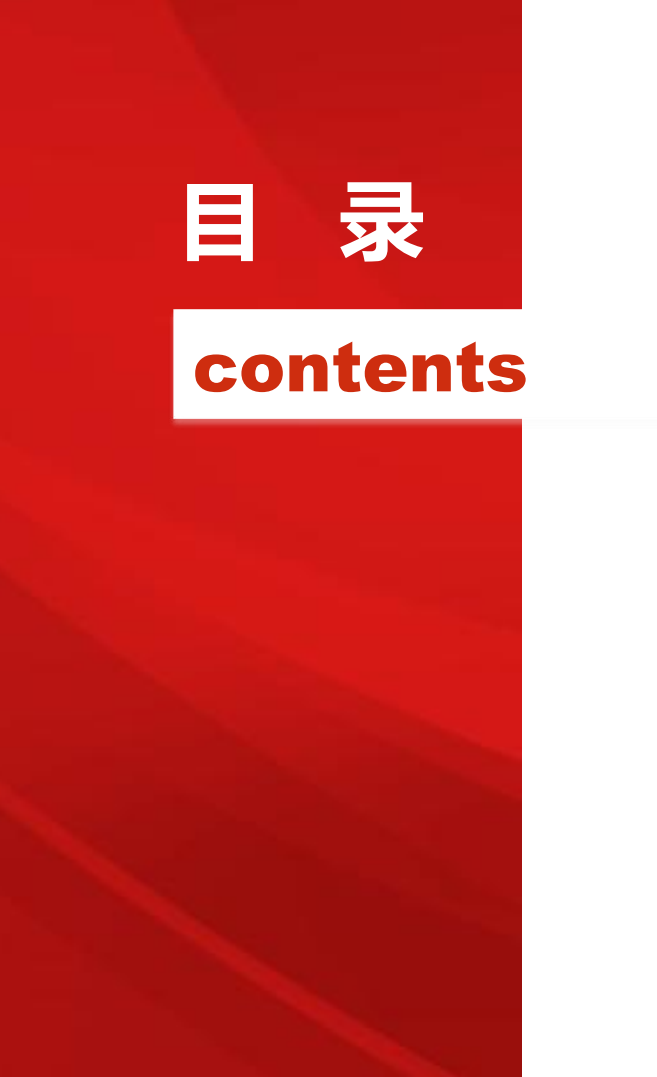

03

04

#### 平台账号管理 01 订单完结情况查看 02 交易流程及如何上传凭证 平台合同及规则解读

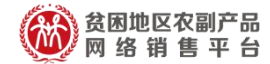

## PART 01 平台账号管理

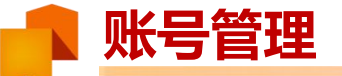

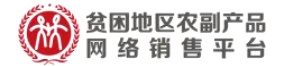

财政部通过下发文件,组织中央主管预算单位和各省市县财政部门汇总 并上报管理范围内所有级别的预算单位名录,采购人管理系统为上报的预算 单位生成登录帐号,预算单位登录管理系统后,进行采购人帐户的开通与管 理。

预算单位:两个账号(管理账号、交易账号)

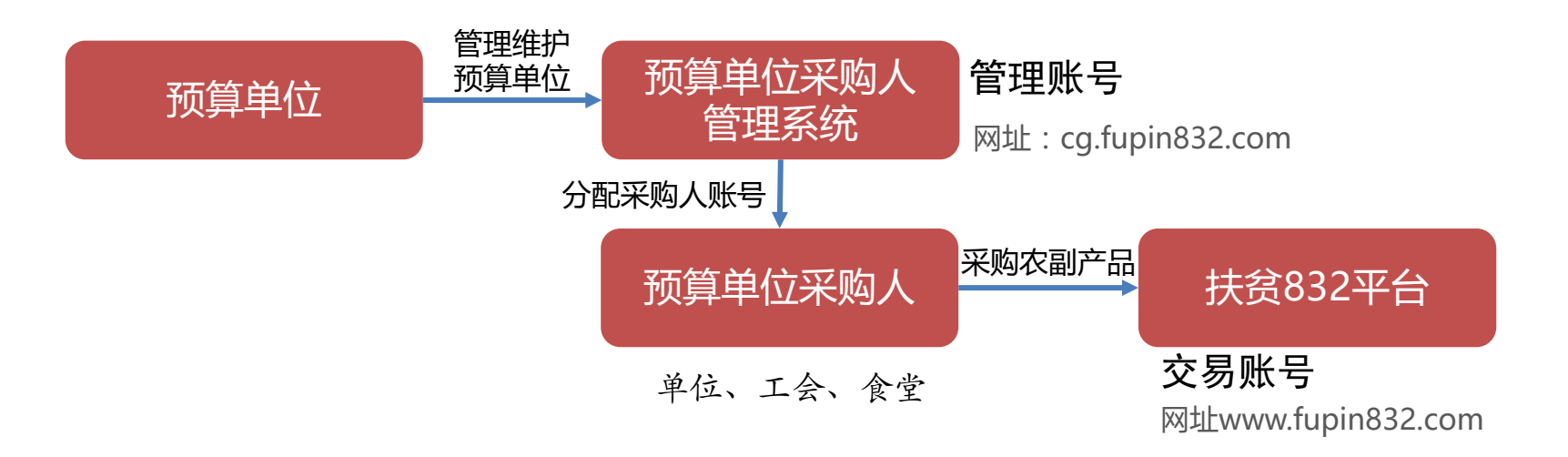

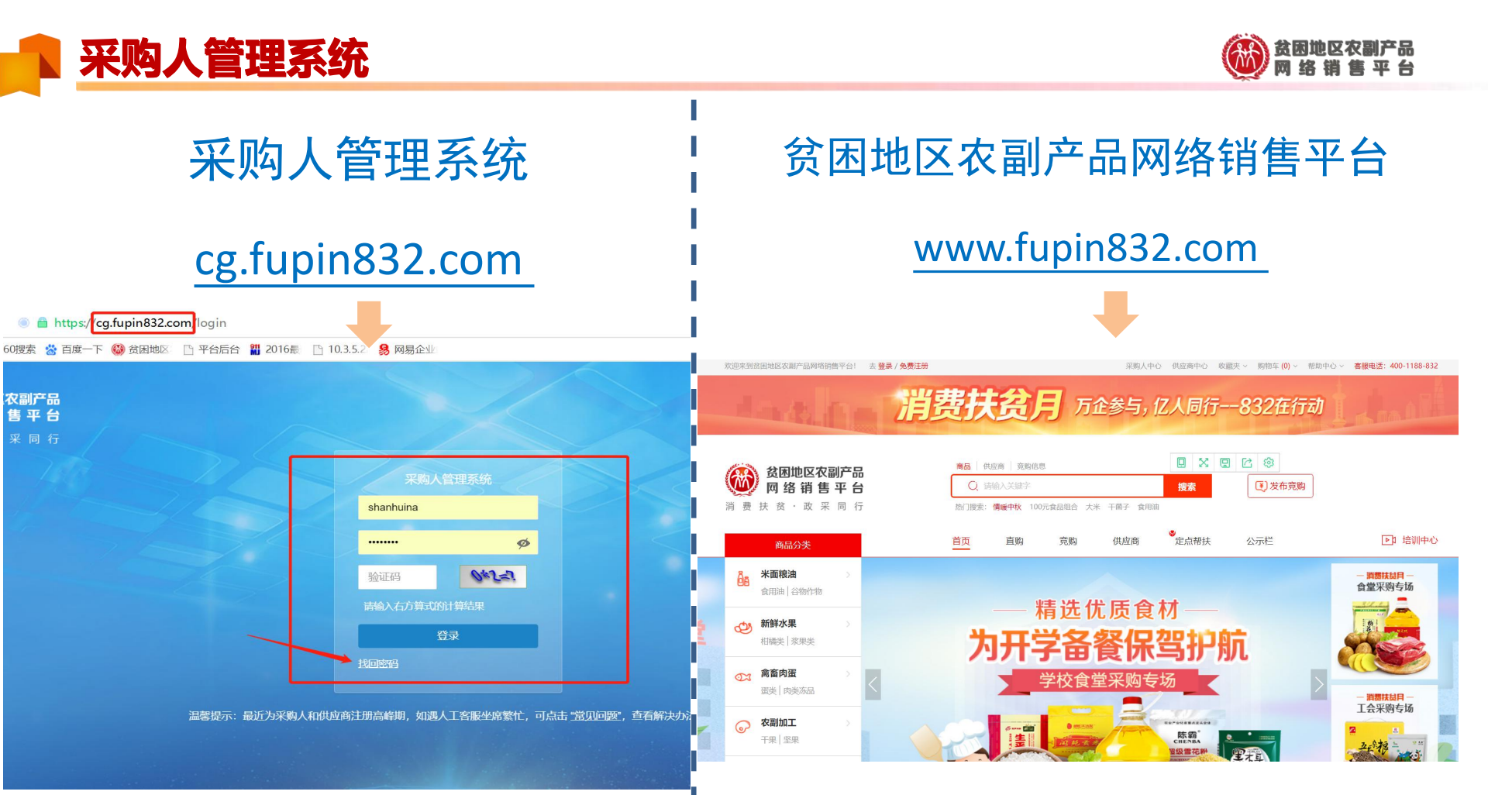

![](_page_5_Picture_0.jpeg)

采购人管理系统:预算单位管理账号简称管理账号 称管理账号 网址: <u>cg.fupin832.com</u> 预算单位账号: YS开头。

#### 用途及功能:

采购人账号管理

- 1、生成交易账号。
- 2、用来统计交易数据。
  - (1) 查看交易账号生成。
  - (2) 查看交易账号激活情况。

(3) 查看所生成及关联的交易账号 采购数据及采购进度。

3、管理账号不能用于采购。

![](_page_5_Figure_9.jpeg)

## 采购人管理系统: cg.fupin832.com

![](_page_6_Picture_1.jpeg)

![](_page_7_Picture_0.jpeg)

![](_page_7_Picture_1.jpeg)

![](_page_8_Picture_0.jpeg)

![](_page_8_Picture_1.jpeg)

#### 1、预算单位账号查询

| 采购人管理系统      | =            |              |             |     |         |          |          |                     |                                                                                                    |           |    | 🗙 全屏显示  |
|--------------|--------------|--------------|-------------|-----|---------|----------|----------|---------------------|----------------------------------------------------------------------------------------------------|-----------|----|---------|
|              |              | 《号列表 O 预算单位》 | 长号列表 💿      |     |         |          |          |                     |                                                                                                    |           |    |         |
|              | 预算单位名称:北京    | 市密云区民政局      | 联系人:        |     |         | 手机号:     |          | 上级预算单位名称:           |                                                                                                    | 管理账号激活状态: | 全部 |         |
| <b>骨</b> 首页  | 交易账号生成状态: 全部 |              | ▼ 预算单位管理账号: |     |         | Q 搜索 S重  | ž        |                     |                                                                                                    |           |    |         |
| ▲ 預算单位账号管理 ~ |              |              |             |     |         |          |          |                     |                                                                                                    |           |    |         |
| 预算单位账号列表     |              |              |             |     |         |          |          |                     |                                                                                                    |           |    | Q C I   |
| 预算单位账号操作     | 预算单位名称       | 预算单位管理账号     | 上级预算单位名称    | 联系人 | 手机号     | 是否激活管理账号 | 是否生成交易账号 | 管理账号导入日期            | 描述                                                                                                    |           |    | <u></u> |
| 采购人交易账号管理 <  | 北京市密云区民政局    | YS33975      | 北京市密云区财政局   | 姜清  | 133**** | 是        | 是        | 2020-04-15 14:21:12 | t and a second second s | -         |    |         |
| 山 统计报表 <     | 第1刊1条 #1条记录  |              |             |     |         |          |          |                     |                                                                                                    |           |    |         |

![](_page_9_Picture_0.jpeg)

![](_page_9_Picture_1.jpeg)

![](_page_9_Figure_2.jpeg)

![](_page_9_Picture_3.jpeg)

![](_page_10_Picture_0.jpeg)

![](_page_10_Picture_1.jpeg)

#### 2、交易账号生成菜单

![](_page_10_Figure_3.jpeg)

|                     |                               |                               | 采购人交易账号开通填报表                    |      |                        |                                                  |    |
|---------------------|-------------------------------|-------------------------------|---------------------------------|------|------------------------|--------------------------------------------------|----|
| 序号                  | *采购人名称                        | *统一信用代码                       | *采购人类型                          | *联系人 | *联系人手机号                | 所属预算单位                                           | 备注 |
| 示例数据<br>导入时请删除此行数据) | 北京市昌平区市场监督管理局<br>(请填写单位或公司全称) | 1111000****102816Q<br>(请务必正确) | 行政机关<br>(行政机关、事业单位、固体组织、其他,四选一) | 李四   | 15222222222<br>(请务必正确) | 北京市昌平区市场监督管理局<br>(交易账号归属的预算单位,默认为<br>当前预算单位,非必填) |    |
| 1 北京'               | 快客利餐饮管理有限公                    | 公司 11110000007                | 9689 其他                         | 张立:  | 13855556861            | 北京市人民法院                                          |    |

![](_page_11_Picture_0.jpeg)

![](_page_11_Picture_1.jpeg)

#### 1、交易账号查找与绑定

| 采购人管理系统              | =                                               |                  |          |          |          |                     |          |              | Х 全原 |
|----------------------|-------------------------------------------------|------------------|----------|----------|----------|---------------------|----------|--------------|------|
| )<br>个人中心 🌘 注鎖       |                                                 | 预算单位账号列表 💿       |          |          |          |                     |          |              |      |
| 条首页                  | 预算单位名称:北京市密云区民                                  | 民政局 联系人:         |          | 手机号:     | ]        | 上级预算单位名称:           |          | 管理账号激活状态: 全部 |      |
| ▲ 预算单位账号管理 ~         | 交易账号生成状态: 全部                                    | ▼ 预算单位管理账号:      |          | Q搜索C重置   |          |                     |          |              |      |
| 預算单位账号列表             |                                                 |                  |          |          |          |                     |          |              | Q B  |
| 預算单位账号操作             | 预算单位名称 预算单位                                     | 位管理账号 上级预算单位名称   | 联系人 手机号  | 是否激活管理账号 | 是否生成交易账号 | 管理账号导入日期            | 描述       |              |      |
| В 米别人父易账亏官理 〈        | 北京市密云区民政局 YS3397                                | 7 北京市密云区财政局      | 姜 133*** | 是        | 是        | 2020-04-15 14:21:12 | 本单位食堂农   |              | ī    |
| 采购人管理系统              | =                                               |                  |          |          |          |                     |          |              |      |
| 个人中心 🖗 注销            | ▲ 首页 采购人交易账号列:                                  | 表 ◎ 预算单位账号列表 ◎   |          |          |          |                     |          |              |      |
| <b>#</b> 苦石          | 组织机构 🗸 😋                                        | 采购人名称: 北京市密云区民政  |          | A :      | 〕 手      | 机号:                 | 所属预算     | 〔单位:         |      |
| 〒 日火<br>□ 葡竹白心影是管理 〈 | <ul> <li>□ ► 管理员</li> <li>① ► 中央预算单位</li> </ul> | 交易账号激活状态: 所有     | ▼ 统一社    | 会信用代码:   |          | 采购人交易账号:            |          | Q 搜索 ● 重置    |      |
|                      | 田-■ 地方预算单位<br>■ 其他预算单位                          |                  |          |          |          |                     |          |              |      |
| 采购人交易账号列表            |                                                 | 采购人名称            |          | 统一社      | +会信用代码   | 采购人交易账号 印           | 偏预算单位    | 联系人 手机号      | 是否激活 |
| 山 统计报表 《             |                                                 | 北京市密云区民政局(中共北京市密 | (云区委)    | 11110    | 228      | myqmzj 3            | 京市密云区民政局 | ř 186****1   | 已激活  |

![](_page_12_Picture_0.jpeg)

![](_page_12_Picture_1.jpeg)

![](_page_12_Figure_2.jpeg)

![](_page_13_Picture_0.jpeg)

![](_page_13_Picture_1.jpeg)

![](_page_13_Figure_2.jpeg)

![](_page_14_Picture_0.jpeg)

![](_page_14_Picture_1.jpeg)

| ()          | 这副产品<br>曹平台 | 采购人中心  |                               | Q                       | Q             |
|-------------|-------------|--------|-------------------------------|-------------------------|---------------|
|             | 采同行         | 報子期は   |                               | ☆ 公告                    | 更多>           |
| 采购管理        | >           | 会员?    | Ξ: <b>Ξ</b>                   | "扶贫832平台" 月<br>金鲳鱼扶贫乘风破 | 助力石…<br>浪 扶贫… |
| 采购发布        | >           |        | 信息                            | 电商扶贫到村到户<br>消费扶贫 让山里货   | 政采助<br>같"热"   |
| 父易官理<br>收藏夹 | >           | ↓ 待办事项 |                               | ☑ 站内信                   | 更多>           |
| 财务管理        | >           | 8 议价提醒 | 待议价(0)                        |                         |               |
| 查询统计        |             | 意 竟购提醒 | 竟购报价中(0)                      |                         |               |
| 发票管理        | >           | 订单提醒   | 待支付货款(0) 待验货(0) 待验票(0) 待评价(0) | □ 新手指南                  | 更多>           |
| 会员中心        | >           | 论 售后提醒 | 处理异常合同(0) 验货异议(0) 验票异议(0)     |                         |               |
|             |             |        |                               |                         |               |

![](_page_15_Picture_0.jpeg)

![](_page_15_Picture_1.jpeg)

| 会员信息 ✓   | 地址*:              | 北京市 北京市 昌平区 | 详细地址*: 宣武门外大街甲1号                      |                     |
|----------|-------------------|-------------|---------------------------------------|---------------------|
| 采购商信息    |                   |             |                                       |                     |
| 我的地址     | 邮箱:               |             | 回定电话:                                 |                     |
| 密码管理     | rr mittan de la . |             |                                       |                     |
| 图片库      | PT/属]"以肩=甲1⊻:     | 中國共產工业美国公司  |                                       |                     |
| 订阅管理     |                   |             |                                       |                     |
| 实名认证服务   | 单位logo:           | 一日本の日本      |                                       |                     |
| 电子合同签章服务 |                   | (500kb以下)   |                                       | 所有带※均需要填写           |
| 账号管理 >   |                   |             |                                       |                     |
|          |                   |             | 采购人信息                                 |                     |
|          | (第一)百用代码证复印 件*:   | 要求大小        |                                       | -<br>容馬文仕・図片要求      |
|          |                   | (500kb)17)  |                                       |                     |
|          |                   |             |                                       | 500kb以下             |
|          | 法人证书复印件*:         |             | 在中華 行士拉 士拉通计                          |                     |
|          |                   | (500kbU/F)  |                                       |                     |
|          | /                 |             |                                       | 植写空比丘坦态宙核           |
|          | (正面)*:            | 要求大小        |                                       | 英马几千石远文中核           |
|          |                   | (500kb以下)   | 采购人类型: () 行政別法 () 学业単位 () 図(体理织 () 其他 |                     |
|          | /                 |             |                                       | بالمراجع في معاد ال |
|          | (反面)*:            | 要求大小        | 单位名称: 供用完成在对具 单位简称:                   | 状念:审核通过             |
|          |                   | (500kb以下)   |                                       |                     |
|          |                   |             |                                       |                     |
|          |                   |             |                                       |                     |
|          |                   | 修改并得        | R存                                    |                     |

![](_page_16_Picture_0.jpeg)

![](_page_16_Picture_1.jpeg)

| ●       | 采购人 | 、中心        |                                    | 采购人中心          |       |           |                  |  |
|---------|-----|------------|------------------------------------|----------------|-------|-----------|------------------|--|
| 🗟 首页    |     |            |                                    |                |       |           |                  |  |
| 进货单     |     | 账号: 1      | 导航                                 |                |       |           | 铃蕊相和的肉体          |  |
| 采购管理    | >   | 安全中        | ■ 系统                               | を受けた時の手机       |       | $\square$ | 接受促醒的邮相<br>未知 管理 |  |
| 采购发布    | >   | 建议您时       | <ul> <li>现货交易</li> </ul>           |                |       |           |                  |  |
| 交易管理    | >   | 登录         | <ul> <li>拿样交易</li> <li>-</li></ul> | 现货交易           |       |           |                  |  |
| 收藏夹     | >   | <b>手</b> 机 |                                    |                | □ 全 选 | 全选        | □ 全选             |  |
| 财务管理    | >   |            |                                    | 评价截止日前一日提醒     | ✔ 站内信 |           | 曲四件              |  |
| 查询统计    |     | 邮箱         |                                    | 议价取消           | ✔ 站内信 |           | 一邮件              |  |
| 发票管理    | >   |            |                                    | 商品审核通过-定向会员    | ✔ 站内信 |           | 山市               |  |
| 会员中心    | ~   |            |                                    | 供应商取消解除合同      | ✔ 站内信 |           | 山町件              |  |
| 会员信息    | >   |            |                                    | 供应商交易订金未支付到期提醒 | ✔ 站内信 |           | 一邮件              |  |
| 图片库     |     |            |                                    | 采购人交易订金未支付到期提醒 | ✔ 站内信 | 一短信       | □■邮件             |  |
| 订阅管理    |     |            |                                    | 合同到期提醒(验票截止日)  | ✔ 站内信 | ✔ 短信      | □■■■件            |  |
| 实名认证服务  |     |            |                                    | 合同到期提醒(验货截止日)  | ✔ 站内信 | ✔ 短信      | 曲阳件              |  |
| 电子合同签章服 | 务   |            |                                    | 合同到期提醒(付款截止日)  | ✔ 站内信 | ✔ 短信      | 一邮件              |  |

#### 采购准备-实名认证&电子签章

![](_page_17_Picture_1.jpeg)

![](_page_17_Figure_2.jpeg)

# PART 02 订单完结情况查看

#### ▶ 订单完结情况查看

![](_page_19_Picture_1.jpeg)

#### 通过管理系统YS账号查看订单完结情况:

| 采购人管理系统                    | ≡ X2#⊒                                                                                                    |
|----------------------------|----------------------------------------------------------------------------------------------------|
| shanhuina<br>● 个人中心   🕪 注销 |                                                                                                    |
| <b>希</b> 首页                | 志对,自连火,从 <u>产至火</u> 来对人自连东北(间柳 自连十百 )。                                                                                                    |
| ■預算单位账号管理 < □采购人交易账号管理 <   | 按照《财政部 国务院扶贫办关于运用政府采购政策支持趋贫攻坚的通知》(财库〔2019〕27号)及《财政部 国务院扶贫办 中华全国供销合作总社关于印发<政府采购贫困地区农剧产品实施方案>的通知》(财库〔2019〕41号)要求,本系统主要用<br>央预算单位、各级财政部门生成、管理本单位(部门)斯属预算单位的管理账号、交易账号、并查询、统计所属预算单位扶贫商品采购情况。<br>"采购人管理系统"账号( <b>管理账号</b> )可用于登录本系统 <mark>:</mark> 关于在"扶贫832平台"完结订单的公告(2020年)6号 |
| <u>∟</u> ≝统计报表 〈           | <ul> <li>中、四、水、、、、、、、、、、、、、、、、、、、、、、、、、、、、、、、、、、</li></ul>                                                                                                    |
|                            |                                                                                                    |

一、对已生成合同未完结的订单,供应商需及时查看订单,依据订单按时按质发货,及时向采购人提供发票并通过平台上传物流单号;采购人需及时验货验票,支付货款,并上传付款凭证,完成订单闭环。 二、请各级预算单位按照2020年初填报的预留份额,加快采购进度,确保2020年年底完成采购任务。

三、请未关联上级预算单位的采购人尽快完成关联操作,避免采购额不纳入所属预算单位完成采购任务的统计。

![](_page_20_Picture_0.jpeg)

![](_page_20_Picture_1.jpeg)

#### 通过管理系统YS账号查看订单完结情况:

| 采购人管理系统                                  |         |          |                 |                           |           |            |               |                        |       |          |       |          |          | X 全屏显示              |
|------------------------------------------|---------|----------|-----------------|---------------------------|-----------|------------|---------------|------------------------|-------|----------|-------|----------|----------|---------------------|
| shanhuina                                | ◀ 首页    | 采购交易明细 🔘 |                 |                           |           |            |               |                        |       |          |       |          |          |                     |
| ● 个人中心 🔮 注销                              | 组织机构    | v 0      |                 |                           |           |            |               |                        |       |          | 1     | 直属预算单位:  | 直属采购人    | 账号: - 年度采购额: - 预留份: |
| ✿ 首页                                     | 王 🖿 管理员 | 1        |                 |                           |           |            |               |                        |       |          |       |          |          |                     |
| 圖预算单位账号管理 <                              |         |          | 下单时间: 全         | 部时间段                      | 预算单位名称:   |            |               | 采购人名称:                 |       |          | 合同状态: | 待供应商备货确议 | 人.待支付货 ▼ |                     |
| 「「「「「「」」、「「」」、「」、「」、「」、「」、「」、「」、「」、「」、「」 |         |          | 供应商所在地:         | 请选择                       | ▼ 请选择     | •          | 请选择           |                        | ▼ 类目  | 请选择      |       | 全选       | 取消全选     | Q 搜索                |
| □ 米购人父易账亏官理 〈                            |         |          |                 |                           |           |            |               |                        |       |          |       | 待供应商备货确  | 认 🖌      |                     |
| ■ 统计报表 ~                                 |         |          | 会计,订单等          | 「数0弦」 六星 白筋0万元 注・数        | 的探索计计时可生成 | 4月的订单 日本同时 | 太不早终止         | 報法 涡头影                 | 江曲    |          |       | 待支付货款    | 1        |                     |
| 数据概况                                     |         |          | <u>ни. 0+</u> е | 581045, X85/6480737671, 9 |           |            | VEW PAERS IL. | ALIVITATION STRUCTURES | K) 44 |          |       | 待生成交收单   | 1        |                     |
| 供应商概况                                    |         |          | 采购人名称           | 预算单位名称 商品名称               | 家 单价 数量   | 商品总额 (元)   | 运费 (元)        | 交易总额 (元)               | 下单时   | 间 🔻 供应商名 | 称 订单  | 待验票      |          | 供应商所在市 供应商所在县 一级    |
| 預算单位管理账号                                 |         |          |                 |                           |           |            |               | 正在努力地                  | 加载数据中 | ,请稍候     |       | 待双万评价    |          |                     |
| 采购人交易账号                                  |         |          |                 |                           |           |            |               |                        |       |          |       | 待供应商评价   |          |                     |
| 采购交易明细                                   |         | 4        |                 |                           |           |            |               |                        |       |          |       | 双方已评     |          |                     |
| 订单交易金额汇总                                 |         |          |                 |                           |           |            |               |                        |       |          |       | 验票异议中    | 4        |                     |
| 本级和下级数据概况                                |         |          |                 |                           |           |            |               |                        |       |          |       | 待采购人回复备  | 货确认 🖌    |                     |
| 供应商数据统计                                  |         |          |                 |                           |           |            |               |                        |       |          |       | 待供应商回复备  | 货确认 🖌    |                     |
| 预算单位完成情况                                 |         |          |                 |                           |           |            |               |                        |       |          |       | 交收中      |          |                     |
|                                          |         |          |                 |                           |           |            |               |                        |       |          |       | 口元成      |          |                     |
|                                          |         |          |                 |                           |           |            |               |                        |       |          |       | · 本王成日国  |          |                     |

![](_page_21_Picture_0.jpeg)

![](_page_21_Picture_1.jpeg)

| 米购人管理系统         | =             |                                                                                                    |                      | Ē                 |        |           |                                       |         |                 |                        |               |                    |            |                                       |             | X 全屏      | 皇示 单:      |
|-----------------|---------------|----------------------------------------------------------------------------------------------------|----------------------|-------------------|--------|-----------|---------------------------------------|---------|-----------------|------------------------|---------------|--------------------|------------|---------------------------------------|-------------|-----------|------------|
| A ( D) ( ) ( )  | ★ 首页 采购交易明细 0 | n <mark>ere es</mark>                                                                                                    |                      |                   | 2 MAN  | 1979      |                                       |         |                 | · · · · · · ·          | t tetat tetat |                    |            |                                       | 1997-1997   |           | - W 10     |
| • 1'A#40 • 1±89 | 组织机构 🔨 🗙      |                                                                                                    |                      | ċ                 |        |           | i.                                    |         | I               | Ū.                     | 直属            | 页算车                |            |                                       |             |           | 1.00万      |
| <del>#</del> 首页 | 🛨 🖿 管理员       |                                                                                                    | 1                    |                   |        |           |                                       |         | :               |                        |               |                    |            |                                       |             |           |            |
| 国預算单位账号管理 <     |               | 下单时间: 全                                                                                                    | 自动时间段                |                   | 预算年    | 1位名称:     | (                                     |         | 采购人名称:          |                        |               | 合同状态: 待供应商         | ·<br>音赏确认, | 博支付货 •                                |             | 10        |            |
| 日來购人交易账号管理 <    |               | 供应商所在地                                                                                                    | : 请选择                |                   | • 3    | 选择        | · · · · · · · · · · · · · · · · · · · | ▼ 请选择   |                 | • 类目:                  | 请选择           | • 订单               | <b>病号:</b> | · · · · · · · · · · · · · · · · · · · |             | QZZ       |            |
|                 |               |                                                                                                    |                      | ·                 |        |           | ÷                                     |         | :               | ÷                      |               | 2                  | 2          | /                                     |             |           |            |
| 数据概况            | 1             | 合计:订单的                                                                                                    | 笔数4879笔,交<br>·       | 島总額757.43万        | 元 注: 麦 | 如据统计      | +对已生成合同的<br>·                         | 订单,且合同机 | 大态不是终止,解除<br>-  | 、强制解除的订                | <u>en</u>     | 2                  | <u> </u>   |                                       |             |           |            |
| 供应商概况           | 1             | 采购人名称                                                                                                    | 预算单位名称               | 商品名称              | 单价     | 数量        | 商品总额 (元)                              | 运费 (元)  | 交易总额 (元)        | 下单时间 🔻                 | 供应商名称         | 订单编号               | 合同状态       | 供应商所在實                                | 供应商所在市      | 供应商所在县    | 级类目        |
| 預算单位管理账号        | 1 1           |                                                                                                    | ÷                    |                   | 2.1    | 2000      | 4200.00                               | 1( 00   | 5200.00         | 2020-12-22             | *******       | XD2020122201538135 | 交收中        |                                       | ■又市         |           | 米面粮油       |
| 采购人交易账号         |               | 公司                                                                                                    | 教中子                  | ¥50) <del>⊤</del> |        | lπ.       |                                       |         |                 | 13:10:32               |               |                    |            |                                       |             |           |            |
| 订单交易金额汇总        | 1             |                                                                                                    |                      |                   | 2.1    | 2000<br>斤 | 4200.00                               | .00     | 5200.00         | 2020-12-22<br>12:41:40 | ******        | XD2020122201537993 | 待支付货<br>款  | - ÷                                   | III IIB     |           | 米面粮油       |
| 本级和下级数据概况       |               |                                                                                                    |                      | -46.B             |        | 1000      |                                       |         | ijeror sor roso | e está esta            |               |                    |            |                                       | (1) ( () () | rana jana |            |
| 供应商数据统计         | 1             |                                                                                                    | in the second second |                   | 205.0  | 144       | 20530.00                              | 0.00    | 20520.00        | 2020-12-22             | 5             | XD2020132201532526 | the state  |                                       | 100         |           | 半面線油       |
| 預算单位完成情况<br>    |               |                                                                                                    |                      | estantes est      | 203.0  | 件         | 23320.00                              | 0.00    |                 | 11:32:56               | 100           |                    | ANT        | i                                     |             |           | 21-0010000 |
|                 |               | ¢                                                                                                    |                      |                   |        | 2桶        | 238.00                                | 0.00    | 238.00          | 2020-12-22<br>10:50:28 | ***公          | XD2020122201536953 | 交收中        |                                       |             | 市         | 米面粮油       |
|                 | 1             | and the second second s |                      | 100               | ł      |           | ÷                                     |         |                 |                        | -             |                    |            |                                       |             |           |            |
|                 | 2 1           | 1.1                                                                                                    |                      |                   | 53     | 40桶       | 2520.00                               | 0.00    | 2520.00         | 2020-12-2<br>10:50:12  | * ****        | XD2020122201536947 | 交收中        |                                       | は           | 自己        | 米面粮油       |

![](_page_22_Picture_0.jpeg)

![](_page_22_Picture_1.jpeg)

#### 通过交易系统交易账号查看订单完结情况:

![](_page_22_Figure_3.jpeg)

![](_page_23_Figure_0.jpeg)

![](_page_24_Picture_0.jpeg)

![](_page_24_Picture_1.jpeg)

#### 🕨 商品交易-直购-先款后货和先货后款的区别

![](_page_25_Picture_1.jpeg)

![](_page_25_Figure_2.jpeg)

![](_page_26_Picture_0.jpeg)

![](_page_26_Picture_1.jpeg)

![](_page_26_Figure_2.jpeg)

#### **商品交易-直购-先款后货-供应商发货&采购人验货&验票**

![](_page_27_Picture_1.jpeg)

![](_page_27_Figure_2.jpeg)

#### 已买到商品页面:

1、点击待发货,可查 询供应商未发货的订单。 2、点击待验货/验票, 可查询本单位未验货和 验票的订单情况,验货 和验票可提出异议。 3、验货和验票确认无 误后,可点击"待评 价",可支持追评,评 价截止日过后订单会自 动转到"已完成"状态。

#### 商品交易-直购-先款后货-上传付款凭证

![](_page_28_Picture_1.jpeg)

| <b>供应商账户信息</b> :<br>公司名称:<br>开户银行:<br>开户账户:                                                  | 付款凭证:                                                | × 账单详情<br>・<br>・<br>・<br>・<br>・<br>・<br>・<br>・<br>・<br>・<br>・<br>・<br>・                                                                   |
|----------------------------------------------------------------------------------------------|------------------------------------------------------|----------------------------------------------------------------------------------------------------|
| 银行淩水号 <sup>:</sup> :<br>上传凭证*:<br>提文                                                         | 增加号,0150951295<br>电 近 凭 证<br>1000年 月 日 凭证编号:12805154 | 当前状态 支付成功<br>商品 か<br>商户全称 有限公司<br>支付时间 2020-04-26 08:32:33<br>支付方式 工商银行储蓄卡(1471)<br>交易单号 42000005702020042676763797<br>60<br>商户单号 4589960 |
| 限 号         110010092000           工出行名称         陸行北京昌平支行           金         (大写) 登万客批/2000 |                                                      | 在此商户的交易账单 >                                                                                                    |

#### 商品交易-直购-先款后货-供应商发货 -采购人验货

![](_page_29_Picture_1.jpeg)

付款完成——供应商发货。 采购商收到货后,确认验 货。验货完毕,进入评价, 交易流程完成。

注: (1) 针对无发票的订单, 【确认 验货】请收货 并验货后再线上进行此 操作; (2) 针对有发票的订单, 【确认验货验票】请 确认收到的货和 发票无问题下, 再进行确认验货验票 操作; (3) 如果货物/发票存在问题, 想申请退款请点击提出异议进行操作 (供应商同意采购人异议的, 网 银支 付的货款直接原来退回到采购人支付 账户, 线下付款的贷款需采供双方通 过线下转账方式完成退款)。

![](_page_29_Picture_4.jpeg)

提出导议

返回

#### 商品交易-直购-先款后货-评价管理

![](_page_30_Picture_1.jpeg)

| ())<br>()<br>()<br>()<br>()<br>()<br>()<br>()<br>()<br>()<br>()<br>()<br>() | 采购人中心                                      | Q Q    |                                  |
|-----------------------------------------------------------------------------|--------------------------------------------|--------|----------------------------------|
| <b>一 首页</b>                                                                 | 商品评价                                       | 1 商品评价 | 评价管理页面:                          |
| 进货单<br>采购管理 >                                                               | 描述相符: <b>含含含含</b>                          |        | 1、商品评价                           |
| 交易管理 ~ 已买到的商品                                                               |                                            |        | (可对购买的商品进行评价)。                   |
| 拿样订单管理<br>评价管理                                                              |                                            |        | 2、店铺评价                           |
| 交收单打印<br>退款维权 >                                                             | 上传照片:                                      |        | <ul><li>(针对店铺的服务态度和物流速</li></ul> |
| 收藏夹 ><br>财务管理 >                                                             | Ⅰ□抽拌价 服务态度: ★★★★★ ②                        | 店铺评价   | 度也可支持星级                          |
| 查询统计<br>发票管理 >                                                              | 物流速度: 🚖 🚖 🊖 🚖 🚖<br>匿名评价: 否                 |        |                                  |
| 会员中心     >       账号管理     >                                                 | 返回<br>···································· |        | 3、可匿名评价                          |

![](_page_31_Picture_0.jpeg)

![](_page_31_Picture_1.jpeg)

![](_page_31_Figure_2.jpeg)

未上传打款凭证订单未完结

#### 商品交易-直购-先货后款-供应商发货-采购人收货后-验货

![](_page_32_Picture_1.jpeg)

![](_page_32_Figure_2.jpeg)

#### 采购人验货

![](_page_32_Figure_4.jpeg)

| 다 [1978] 신 ·                 | XC2020022400108516                | 交收单号:                  | JH2020022400001571              | 供应商:                              | -                       |
|------------------------------|-----------------------------------|------------------------|---------------------------------|-----------------------------------|-------------------------|
| 配送方式:                        | 供应商送货                             | 生效日期:                  | 2020-02-24                      | 交收货款: 110                         | 00.00元                  |
| 每品信息                         |                                   |                        |                                 |                                   |                         |
|                              | 商品信息                              |                        | 成交量                             | 成交价格                              | 实发量                     |
| 問品分类:核果仁                     | 二果类                               |                        |                                 |                                   |                         |
| 問品类目:蛇果<br>問品名称:甘 <u>用</u> 会 | 计显示研究                             |                        | 220 斤                           | 5元                                | 220Ff                   |
| 1: 请收到货,并<br>请确认收到的          | 結結后再进行此操作,否则您可<br>資和支援无问题下,再进行编认起 | 諸扶持两空,如果許<br>使检算操作,編以『 | 時在在问题,想由请忠款请点击下<br>5将完成之收,解水贷款。 | 方的提出 <b>理议进行操作。</b><br>实际贷款合<br>运 | 計: 1100.00元<br>費: 0.00元 |

#### 商品交易-直购-先款后货和先货后款的区别

![](_page_33_Picture_1.jpeg)

| III HA MALASAS                     |                        |                                |                              | - 1999 Tel 1997 | HAR DALI TOO AAGO COL |          |
|------------------------------------|------------------------|--------------------------------|------------------------------|-----------------|-----------------------|----------|
| ● <b>贫困地区农富</b><br>同络销售<br>消费扶贫・政采 | <b>护品<br/>平台</b><br>同行 | 采购人中心                          |                              | Q               | Q                     |          |
| 🗟 首页                               |                        | 交收信息                           |                              |                 |                       | 先货后款     |
| 进货单                                |                        | 合同编号: XC202                    | 交收单号: 川                      | 供应商:            |                       | 需要先验货    |
| 采购管理                               | >                      | <b>副洋士士</b> 一 供应商详货            | 什地口期,                        | 合               |                       | ①点击待验货   |
| 采购发布                               | >                      |                                |                              | 交收应款 ·          |                       | 验票 , 可查询 |
| 交易管理                               | $\sim$                 | 商品信息                           |                              |                 |                       | 本单位未验货   |
| 已买到的商品                             |                        | 商品信息                           | 成交量                          | 成交价格            | 实发量                   | 和验票的订单   |
| 拿样订单管理                             |                        | 商品                             |                              |                 |                       | 情况 , 点击开 |
| 评价管理                               |                        | 天日:!<br>法日夕新·特                 |                              |                 | 1                     | 始验货,有问   |
| 交收单打印                              |                        | 上。<br>提示:请收到货,并验货后再进行此操作,否则您可能 | 线货两空,如果货物存在问题,想申请退款请点击"      | 下方的提出异议进行操作。    |                       | 题的可提出异   |
| 退款维权                               | >                      | 请确认收到的货和发票无问题下,再进行确认验!         | <u>治验重操作 确认后将完成交收 解冻货</u> 款。 |                 |                       | 议。       |
| 收藏夹                                | >                      |                                | 确认验货提出异议返回                   |                 |                       |          |

![](_page_34_Picture_1.jpeg)

| 异议信息    |                      |
|---------|----------------------|
| 异议类型 *: | 货物有问题 🗸 🗸            |
| 合同约定:   |                      |
| 问题描述:   |                      |
| 附件上传*:  | 添加附件                 |
|         | 最多可以上传5个附件,单个大小10M之内 |
| ○ 交收单继续 | 续                    |
| 😪 解除交收  | 单                    |
|         | 违约方: 供应商 违约金: 元      |
|         | 提交 返回                |

![](_page_35_Picture_1.jpeg)

| 园 首页                    | 全 | 部 待支付订金         | 待支付货款              | 9 待发货      | 待验货/验票 | 5 待评价            | 已关闭      | 已完成  |              |
|-------------------------|---|-----------------|--------------------|------------|--------|------------------|----------|------|--------------|
| 进货单                     |   |                 |                    |            |        |                  |          |      |              |
| 采购管理                    | > | 订单编号:           |                    | 商品名        | 称:     |                  | 更多重母余件 > |      |              |
| 采购发布                    | > |                 |                    | 查询         |        | 1X               |          |      |              |
| 交易管理                    | ~ | 商品名称            | 合同编号               | 成交量        | 成交单价   | 成交金額             | 解除/申诉合同  | 订单曰期 | 操作           |
| <b>已买到的商品</b><br>室样订单管理 | > | (現) 订单编号: XD20. | 20022400108516 単   | 应商: (1999) |        | 供应商联系人:          | 联系电话:    | -    | 加入合并支付       |
| 评价管理                    |   | 商品名称:甘肃会宁县      | ↓新鲜花牛苹果 当像时令红      | 能果 1斤起订    |        |                  |          |      |              |
| 交收单打印                   |   |                 | XC2020022400108516 | 220Fr      | 5.00%  | 1100元<br>(运费:0元) |          | -    | TALL<br>TALL |

#### **商品交易-直购-先货后款-支付货款,可选择支付方式**

![](_page_36_Picture_1.jpeg)

| 商品炎目: 乾果<br>商品名称:甘肃会宁县新鮮花牛苹果                     | ¥5 | 220Fr                         | 1100       |
|--------------------------------------------------|----|-------------------------------|------------|
| 运费:0.00元<br>商品金额:1100.00元<br>总金额合计(含运费):1100.00元 |    | 已预付货款:0.00元<br>还需支付货款:1100.0( | <b>D</b> 元 |
| 货款支付 ○ ♥ 网银支付                                    |    |                               |            |
| ○ • ﷺ 上传打款凭证                                     | •  |                               |            |
| 支付                                               |    |                               |            |

![](_page_37_Picture_0.jpeg)

![](_page_37_Picture_1.jpeg)

## 分期付款:供应商设置订金

付款方式: 先款后货

采购人支付订金: 0.00%

订金截止日:订单生成后1天 发货截止日:合同生成后7天 验票截止日:发货后10天

截止日期

订金截止日期: 订单生成后1天 验货截止日期: 发货后7天

付款信息

采购人收货后付款: 80.00%

验票后付款: 20.00%

| 商品                                  | 单价 (元) | 购买量                     | 金额合计(元                  |
|-------------------------------------|--------|-------------------------|-------------------------|
| 供应商:两当                              | 联系电话:  |                         |                         |
| 商品类目: 香菇<br>商品名称: 两当县 登真缘 袋装香菇      | ¥27    | 2袋                      | 54                      |
| <b>分期支付信息</b> 第一笔货款 80.00% (43.20元) |        |                         |                         |
|                                     |        | 已预付货款<br>已支付货款<br>本次共支付 | x:0.00元<br>x:0元<br>t:0元 |

#### 📘 商品交易-直购-先货后款-上传线下付款凭证

![](_page_38_Picture_1.jpeg)

#### 供应商账户信息:

![](_page_38_Figure_3.jpeg)

#### 💦 商品交易-直购-先款后货-取消订单

![](_page_39_Picture_1.jpeg)

注:供应商签署合同前,可根据采供双方的协商 结果,修改运费,点击【签署】后,无法修改运费;

![](_page_39_Figure_3.jpeg)

![](_page_40_Picture_0.jpeg)

![](_page_40_Picture_1.jpeg)

#### 交易管理——已购买的商品——查看订单——合同详情——解除合同

![](_page_40_Figure_3.jpeg)

![](_page_41_Picture_1.jpeg)

#### 采购人中心——交易管理——已买到的商品

| ●●●●●●●●●●●●●●●●●●●●●●●●●●●●●●●●●●●● |        | 采购 | 人中心             |                   |      |        |                  | Q      |                        | (                   | λ |
|--------------------------------------|--------|----|-----------------|-------------------|------|--------|------------------|--------|------------------------|---------------------|---|
| 🗟 首页                                 |        | 全部 | 待支付订金           | 待支付货款 4           | 待发货  | 待验货/验票 | 待评价              | 已关闭    | 已完成                    |                     |   |
| 进货单                                  |        |    |                 |                   |      |        |                  | 雨冬本沟冬州 |                        |                     |   |
| 采购管理                                 | >      |    | 订单编号:           |                   | 商品名  | 称:     |                  | 史少旦阿永行 | -<br>-                 |                     |   |
| 采购发布                                 | >      |    |                 | 查询                |      | 重置     | ф                | Ш      |                        |                     |   |
| 交易管理                                 | $\sim$ |    | 商品名称            | 合同编号              | 成交量  | 成交单价   | 成交金额             | 状态     | 订单日期                   | 操作                  |   |
| 已买到的商品                               |        |    | (现)订单编号: XD2020 | 092300804405      |      |        |                  |        |                        | 1. I.I.             |   |
| 争件订甲官理                               |        |    | 商品名称:利川市稻香米1    | 10kg              |      |        |                  |        |                        |                     |   |
| 评价管理<br>退款维权                         | >      |    | G X             | C2020092300804405 | 1袋   | 100元   | 100元<br>(运费: 0元) | 解除     | 2020-09-23<br>23:53:39 | <u>查看订单</u><br>查看合同 |   |
| 收藏夹                                  | >      |    | (现)订单编号: XD2020 | 092300804371      |      |        | No.              |        |                        |                     |   |
| 财务管理                                 | >      |    | 商品名称:利川市稻香米1    | 10kg              |      |        |                  |        |                        |                     |   |
| 查询统计                                 |        |    |                 | C2020092300804371 | 1(\$ | 100元   | 100元             | 紀治     | 2020-09-23             | 查看订单                |   |
| 发票管理                                 | >      |    |                 |                   | 12   | 10055  | (运费: 0元)         | 丹牛/环   | 23:41:11               | 查看合同                |   |

![](_page_42_Picture_1.jpeg)

![](_page_42_Figure_2.jpeg)

![](_page_43_Picture_0.jpeg)

![](_page_43_Picture_1.jpeg)

![](_page_43_Figure_2.jpeg)

![](_page_44_Picture_0.jpeg)

![](_page_44_Picture_1.jpeg)

![](_page_44_Figure_2.jpeg)

![](_page_45_Picture_0.jpeg)

![](_page_45_Picture_1.jpeg)

#### 十一、争议解决方式

1. 采购人在验收中,如果发现商品的品种、规格、质量不合规定,应举证,并向供应商提出异议,否则视为所交商品符合合同规定。

2. 采购人因保管不善等造成商品质量下降的,不得提出异议。

3.供应商在接到采购人书面异议后,应在双方协商一致的期限内负责处理,否则,视为同意采购人提出的异议和处理意见.

十二、知识产权及保密

1. 本合同签订及履行过程中采供双方涉及到的信息应给予严格保密,不得泄露给任何第三人。

2. 采供双方互相尊重和不侵犯对方的知识产权。

3. 本条款具有永久效力,不因合同的履行情况等失效。

十三、不可抗力

1. "不可抗力"是指一方或双方遭受的在订立本合同时不能预见、不能避免并不能克服的客观的事件。

2. 如果不可抗力事件阻碍本合同任何一方履行其在本合同项下的义务,则履行该等义务的时间应予以延长,延长时间相等于该等事件影响的时间。

3. 主张不可统力的一方应在不可抗力发生后(公共通信大面积受损破坏敢无法通知),在通信恢复后的当日或隔日提供该不可统力发生和持续的法律证据,并应尽一切合理努力采取措

施或与对方协商尽可能地减少或避免不可抗力造成的损害。

十四、合同生效

1. 本合同自双方盖上电子签章之时起生效。合同有效期内,除经过双方同意,或者另有法定理由,任何一方不得变更或解除合同。

2. 合同如有未尽事直,须经双方共同协商,作出补充规定,补充规定与本合同具有同等效力。双方签订确认的补充规定说明是本合同的有效组成部分,具有同等法律效力。

3. 本协议一式两份,具有相同效力,采供双方各执一份.

4.本协议的成立、有效性、都释、履行、签署、修订和终止以反争议的解决地应适用中华人民共和国大陪地区法律;如元相关法律规定的,则应参照商业惯例和(或)行业惯例,如有

未能协商解决的纠纷,任何一方可诉讼至采购人所在地的人民法院提起诉讼解决。

| 32 | 名称              |     |      |      | <i>(</i> #± | 名称              |      |  |
|----|-----------------|-----|------|------|-------------|-----------------|------|--|
| -  | 电子签章            |     |      |      | 145         | 电子签章            |      |  |
| 购  |                 |     |      |      | 应           |                 |      |  |
|    | 法定代表人/授权代理人(签字) |     |      |      | 141         | 法定代表人/授权代理人(签字) |      |  |
|    | 签订时间            | 年月日 | 年月日  |      |             | 签订时间            | 年月日  |  |
|    |                 |     | Bull | 2477 | 1           |                 | - 12 |  |
|    |                 |     | 守田   | 天团   | ļ.          |                 |      |  |

![](_page_46_Picture_0.jpeg)

![](_page_46_Picture_1.jpeg)

![](_page_47_Picture_0.jpeg)

![](_page_47_Picture_1.jpeg)

- 物流发货争议
- 质量问题争议
- 签收问题争议
- 运费问题争议
- 退换货争议

发票争议

![](_page_47_Picture_7.jpeg)

◆采供双方在任何环节出现争议
 且无法协商达成一致时,双方
 均可向人民法院提起诉讼,平
 台将配合有关部门出具相关证
 明材料。

◆争议处理期间,平台将暂时冻 结履约保证金。经平台协调双 方达成一致意见后,平台解冻 履约保证金。向人民法院提起 诉讼的,平台根据判决结果进 行处理。

![](_page_48_Picture_0.jpeg)

- 采购人和供应商根据约定签订电子合同,选择平台提供的线上 付款或线下付款进行支付结算,完成交易。
- 采购人要对采购执行操作人员做好内部管理,在交易过程中使用在平台认证的电子签章进行签约,采购人对采购行为负责。
- 采购人采购贫困地区农副产品要遵循就近、经济的原则。
- 采购人应当依照合同约定及时支付货款,不得拖欠。
- 采购人平台账户不得转让、出租、出借。

![](_page_48_Picture_6.jpeg)

![](_page_48_Picture_7.jpeg)

![](_page_49_Picture_0.jpeg)

![](_page_49_Picture_1.jpeg)

#### **采购人需安排专人接受平台开展的培训**,培训内容包含但不限于:

- 法律法规的培训:包括国家、行业、地方有关电子商务经营管理的法律法规、规章制度和相关标准,
   平台自身的管理制度;
- 平台应用的培训:包括系统培训,平台采购操作规范培训等;
- 平台常见问题解答。

![](_page_50_Picture_0.jpeg)

![](_page_50_Picture_1.jpeg)

![](_page_50_Picture_2.jpeg)

#### 扶贫832微信公众号

#### 扶贫832抖音号:fupin832

客服电话4001188832 接听时间9:00-18:00

![](_page_51_Picture_0.jpeg)

![](_page_51_Picture_1.jpeg)

#### 扫码填报调查问卷

![](_page_51_Picture_3.jpeg)

# THANK YOU - 消费扶贫・政采同行 -

贫困地区农副产品 网络销售平台